### Configuring Cisco AnyConnect in Android

#### **PURPOSE:**

- Download and Install Cisco AnyConnect
- Configure and Use Cisco AnyConnect •

#### HOW TO CONFIGURE CISCO ANYCONNECT ON ANDROID:

| Open the <b>Google Play Store</b> , and search for "Cisco                           |                                                                                                    |
|-------------------------------------------------------------------------------------|----------------------------------------------------------------------------------------------------|
| Client".                                                                            | Cisco anyconnect secure mobility client                                                                                                    |
| The app should appear with two options, "More Info" and "Install". Click "Install". | AnyConnect<br>Cisco Systems, Inc.<br>Everyone<br>12 * (8,452 *) • 1 million *<br>Veryone<br>12 * (8,452 *) • 1 million *<br>Veryone<br>Veryone<br>Veryo |
| After installation completes, click "OPEN".                                         | AnyConnect<br>Cisco Systems, Inc.<br>Business                                                                                                    |
|                                                                                     | UNINSTALL                                                                                                    |

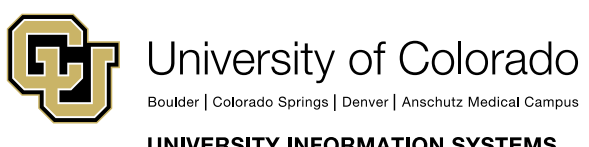

**Contact UIS** Call: 303-860-4357 Email:help@cu.edu

UNIVERSITY INFORMATION SYSTEMS

#### **VPN**

|                                                                                                | -                                                                                                    |                                           |          |  |
|------------------------------------------------------------------------------------------------|----------------------------------------------------------------------------------------------------|-------------------------------------------|----------|--|
| Upon opening the app for the first time, you will be                                           |                                                                                                    |                                           |          |  |
| presented with the End User License Agreement. Scroll to                                       | AnyConnect                                                                                                    |                                           |          |  |
| the bottom of the document, then <b>click "OK"</b>                                             |                                                                                                    | -                                         |          |  |
|                                                                                                |                                                                                                    |                                           |          |  |
|                                                                                                | Supplemental End User Licen<br>AnyConnect® Secure Mobility                                                                                                    | se Agreement for<br>Client v4 x and other |          |  |
|                                                                                                | VPN-related Software                                                                                                    |                                           |          |  |
|                                                                                                | IMPORTANT: READ CAREFUL                                                                                                    | LY                                        | 1        |  |
|                                                                                                | This Supplemental End User Li<br>contains additional terms and<br>Product licensed under the En<br>(EULA) between You (You as u<br>the business entity you repress<br>the Agreement). Capitalized te<br>not defined will have the mean<br>the EULA. To the extent that th<br>the terms and conditions of this S<br>In addition to the limitations si<br>access and use of the Softwar<br>times with the terms and cond<br>DOWNLOADING, INSTALLING,<br>CONSTITUTES ACCEPTANCE (<br>YOU ARE BINDING YOURSELF<br>YOU ARE BINDING YOURSELF<br>THAT YOU REPRESENT (COLL<br>THE AGREEMENT. IF YOU DO 1<br>TERMS OF THE AGREEMENT,<br>TO LICENSE THE SOFTWARE 1<br>NOT DOWNLOAD, INSTALL OR<br>(B) YOU MAY RETURN THE SO<br>UNOPENED CD PACKAGE AND<br>FOR A FULL REFUND, OR, IF TH<br>MATERIALS ARE SUPPLIED AS<br>PRODUCT, YOU MAY RETURN<br>A FULL REFUND, YOUR RIGHT<br>EXPIRES 30 DAYS AFTER PUR<br>AN AUTHORIZED CISCO RESE<br>IF YOU ARE THE ORIGINAL EN<br>purposes of this SEULA, the p<br>enabled is any of the following<br>referenced functionality (the S |                                           |          |  |
|                                                                                                | Cissa AnuCannast                                                                                                    |                                           |          |  |
|                                                                                                | Cancel                                                                                                    | ок                                        |          |  |
|                                                                                                |                                                                                                    |                                           | <u>_</u> |  |
| Next, you'll be presented with information on the app's needed permissions. <b>Click "OK."</b> | Cisco AnyConnect                                                                                                    |                                           |          |  |
|                                                                                                | AnyConnect requires accer<br>about your device, such as<br>be shared with your IT adr                                                                                                    |                                           |          |  |
|                                                                                                | On the following screen, y<br>grant permission for AnyC<br>information.                                                                                                    |                                           |          |  |
|                                                                                                | AnyConnect will not make<br>calls.                                                                                                    |                                           |          |  |
|                                                                                                | ОК                                                                                                    |                                           |          |  |
|                                                                                                |                                                                                                    |                                           |          |  |
|                                                                                                |                                                                                                    |                                           |          |  |
|                                                                                                |                                                                                                    |                                           |          |  |

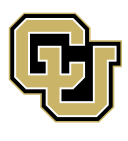

University of Colorado

UNIVERSITY INFORMATION SYSTEMS

Boulder | Colorado Springs | Denver | Anschutz Medical Campus

Contact UIS Call: 303-860-4357 Email:help@cu.edu

### **VPN**

| Then click "ALLOW" when prompted.                                                                                                    | Allow AnyConnect to<br>make and manage phone<br>calls?                                         |  |  |
|----------------------------------------------------------------------------------------------------|------------------------------------------------------------------------------------------------|--|--|
| Next, <b>select "Connections"</b> from the options presented on the main screen.                                                                              | AnyConnect     VIRTUAL PRIVATE NETWORK  AnyConnect VPN Disconnected  Connections No connection |  |  |
|                                                                                                    | Details                                                                                        |  |  |
| On the next screen, <b>select "ADD NEW VPN CONNECTION</b> "<br>and enter the server address, exactly:<br><u>https://vpn01.cu.edu/</u> Then <b>click "OK".</b> | Advanced Preferences Add New VPN Connection                                                    |  |  |
|                                                                                                    | Select Action Add New VPN Connection                                                           |  |  |
|                                                                                                    | Server Address<br>https://vpn01.cu.edu/                                                        |  |  |
|                                                                                                    | Cancel OK                                                                                      |  |  |

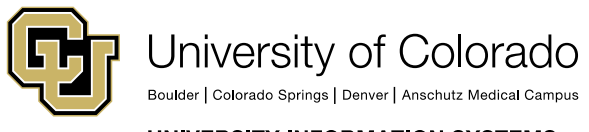

Call: 303-860-4357 Email:help@cu.edu

UNIVERSITY INFORMATION SYSTEMS

### VPN

| On the next 2 pages, no additional changes are needed, so <b>click "DONE"</b> at the bottom.                           | Movement of the second second | E.  |  |
|----------------------------------------------------------------------------------------------------|----------------------------------------------------------------------------------------------------|-----|--|
|                                                                                                    | Certificate<br>Automatic                                                                                                    |     |  |
|                                                                                                    | Connect with IPsec<br>Connections will use IPsec instead of SSI Information about<br>IPsec parameters can be found in the menu under "Additional<br>Information".                                                                                                    |     |  |
|                                                                                                    | Authentication<br>EAP-AnyConnect                                                                                                    |     |  |
|                                                                                                    | IKE Identity<br>Not Set                                                                                                    |     |  |
|                                                                                                    |                                                                                                    |     |  |
|                                                                                                    |                                                                                                    |     |  |
|                                                                                                    |                                                                                                    |     |  |
|                                                                                                    |                                                                                                    |     |  |
|                                                                                                    |                                                                                                    |     |  |
|                                                                                                    | Cancel Done                                                                                                    |     |  |
| The server address will then appear under CONNECTIONS.<br><b>To connect, switch "OFF" to "ON"</b> under AnyConnectVPN. | S AnyConnect                                                                                                    | 1   |  |
|                                                                                                    |                                                                                                    |     |  |
|                                                                                                    | AnyConnect VPN<br>Disconnected                                                                                                    | Off |  |
|                                                                                                    | Connections<br>https://vpn01.cu.edu/                                                                                                    |     |  |
|                                                                                                    | Details                                                                                                    |     |  |
|                                                                                                    |                                                                                                    |     |  |

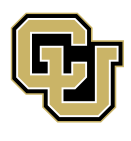

University of Colorado

Boulder | Colorado Springs | Denver | Anschutz Medical Campus

Call: 303-860-4357 Email:help@cu.edu

UNIVERSITY INFORMATION SYSTEMS

#### **VPN**

| Then, enter your CU username and password into the prompt that follows and press Connect.                                                               | AnyConnect<br>Please enter your username and<br>Group:<br>CU-System-VPN                                                                            |                                                                                               |  |
|----------------------------------------------------------------------------------------------------|----------------------------------------------------------------------------------------------------|-----------------------------------------------------------------------------------------------|--|
|                                                                                                    | Password:                                                                                                    | Connect                                                                                       |  |
| You'll then be prompted to accept the connection request.<br><b>Click "OK"</b> in the prompt.                                                           | Connection request<br>AnyConnect wants to se<br>connection that allows in<br>traffic. Only accept if you<br>appears at the top o<br>VPN is active. | et up a VPN<br>t to monitor network<br>u trust the source.<br>f your screen when<br>CANCEL OK |  |
| You are now connected to the VPN. The AnyConnect<br>toggle will appear as "ON". <b>To disconnect, toggle "ON" to</b><br><b>"OFF" and close the app.</b> | AnyConnect  VIRTUAL PRIVATE NETWORK  AnyConnect VPN Connected  Connections https://vpn01.cu.edu/  Details                                          | . On                                                                                          |  |

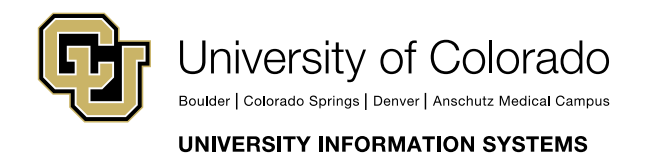

Contact UIS Call: 303-860-4357 Email:help@cu.edu